## Windows: Ältere Treiber-Version verwenden.

## Anleitung für Prolific RS232-zu-USB-Adapter.

| RS232-zu-USB-Adapter in den Computer einstecken.                                                                                    | Check PL-2303 chip version v1006 X                                                                                                    |
|----------------------------------------------------------------------------------------------------|----------------------------------------------------------------------------------------------------|
|                                                                                                    | COM3 Check Exit This is a PL-2303 TA chip Clear                                                                                                    |
| Treiber Version 3.2 installieren                                                                                                    | PL2303 USB-to-Serial Driver Installer Program                                                                                                    |
| (" <b>Install"</b> auswählen; Screenshot nur Beispielhaft)                                                                          | Welcome<br>Modify, repair, or remove the program.                                                                                                    |
|                                                                                                    | Modify  Select new program features to add or select currently installed features to                                                                                                    |
|                                                                                                    | <ul> <li>Repair</li> <li>Reinstall all program features installed by the previous setup.</li> </ul>                                                                                                    |
|                                                                                                    | Remove     Remove all installed features. InstallShield                                                                                                    |
|                                                                                                    |                                                                                                    |
|                                                                                                    | Next > Cancel                                                                                                    |
| Geräte-Manager öffnen.                                                                                                    | Next >     Cancel                                                                                                    |
| Geräte-Manager öffnen.<br>(Win10: <b>Rechtsklick</b> auf <b>"START</b> " und dann auf <b>"Geräte-</b><br><b>Manager</b> " klicken.) | Next >       Cancel                                                                                                    |
| Geräte-Manager öffnen.<br>(Win10: <b>Rechtsklick</b> auf <b>"START</b> " und dann auf <b>"Geräte-</b><br><b>Manager</b> " klicken.) | Next >       Cancel                                                                                                    |
| Geräte-Manager öffnen.<br>(Win10: <b>Rechtsklick</b> auf <b>"START"</b> und dann auf <b>"Geräte-</b><br><b>Manager"</b> klicken.)   | Next >       Cancel            Geräte-Manager           —         —         —                                                                                                    |
| Geräte-Manager öffnen.<br>(Win10: <b>Rechtsklick</b> auf <b>"START"</b> und dann auf <b>"Geräte-Manager"</b> klicken.)              | Next>       Cancel         Geräte-Manager       —       X         Datei       Aktion       Ansicht?         Aktion       Ansicht?       —         Aktion       Ansicht?       —         Ansichlüsse (COM & LPT) |
| Geräte-Manager öffnen.<br>(Win10: Rechtsklick auf "START" und dann auf "Geräte-<br>Manager" klicken.)                               | Next>       Cancel                                                                                                    |

| "Anschlüsse (COM & LPT)" auswählen bzw. erweitern.                                                                               | 📇 Geräte-Manager — 🗆 🗙                                                                                                    |
|----------------------------------------------------------------------------------------------------|----------------------------------------------------------------------------------------------------|
| Dann Doppelklick auf " <b>Prolific USB-to-Serial Comm</b><br><b>Port (COM_)</b> "<br>( _ = Platzhalter für die Nummer des Ports) | Datei       Aktion       Ansicht       ?            ← ●          ← ●          ← ●          ← ●          ← ●          ← ●          ← ●          ← ●          ← ●          ← ●          ← ●          ← ●          ← ●          ← ●          ← ●          ← ●          ← ●          ← ●          ← ●          ← ●          ← ●          ← ●          ← ●          ← ●          ← ●          ← ●          ← ●          ← ●          ← ●          ← ●          ← ●          ← ●          ← ●          ← ●          ← ●          ← ●          ← ●          ← ●          ← ●          ← ●          ← ●          ← ●          ← ●          ← ●          ← ●          ← ●          ← ●          ← ●          ← ●          ← ●          ← ●          ← ●          ← ●          ← ●          ← ●          ← ●          ← ●          ← ●          ← ●          ← ●          ← ●          ← ●          ← ●          ← ●          ← ●          ← ●          ← ●          ← ●                                                                                                    |
| Auf Reiter " <b>Treiber</b> " wechseln                                                                                           | Eigenschaften von Prolific USB-to-Serial Comm Port (COM3)       X         Allgemein       Port Settings       Treiber       Details       Ereignisse       Energieverwaltung         Image: Prolific USB-to-Serial Comm Port (COM3)       Image: Prolific USB-to-Serial Comm Port (COM3)       Image: Prolific USB-to-Serial Comm Port (COM3)         Image: Gerätetype:       Anschlüsse (COM & LPT)       Image: Prolific USB-to-Serial Comm Port (COM3)         Image: Gerätetype:       Prolific USB-to-Serial Comm Port (COM3)       Image: Prolific USB-to-Serial Comm Port (COM3)         Image: Gerätetype:       Prolific USB-to-Serial Comm Port (COM3)       Image: Prolific USB-to-Serial Comm Port (COM3)         Image: Gerätetype:       Anschlüsse (COM & LPT)       Image: Prolific USB-to-Serial Comm Port (Port (COM3)         Image: Gerätetstatus       Image: Prolific USB-to-Serial Comm Port (Port (Po |

| Auf "Treiber aktualisieren" klicken                                  | Eigenschaften von Prolific USB-to-Serial Comm Port (COM3)                                                                                                    |
|----------------------------------------------------------------------|----------------------------------------------------------------------------------------------------|
|                                                                      | Allgemein Port Settings Treiber Details Ereignisse Energieverwaltung                                                                                                    |
|                                                                      | Prolific USB-to-Serial Comm Port (COM3)                                                                                                    |
|                                                                      | Treiberanbieter: Prolific                                                                                                    |
|                                                                      | Treiberdatum: 12.07.2018                                                                                                    |
|                                                                      | Treiberversion: 3.8.25.0                                                                                                    |
|                                                                      | Signaturgeber: Microsoft Windows Hardware Compatibility<br>Publisher                                                                                                    |
|                                                                      | Treiberdetails Details zu installierten Treiberdateien anzeigen                                                                                                    |
|                                                                      | Treiber aktualisieren Treiber für dieses Gerät aktualisieren                                                                                                    |
|                                                                      | Vorheriger Treiber<br>Vorheriger Treiber Vorherigen Treiber verwenden, falls das Gerät<br>nach der Treiberaktualisierung nicht<br>ordnungsgemäß funktioniert.                                                                                        |
|                                                                      | Gerät deaktivieren Gerät deaktivieren                                                                                                    |
|                                                                      | Gerät deinstallieren Gerät vom System deinstallieren (Erweitert)                                                                                                    |
|                                                                      | OK Abbrechen                                                                                                    |
| Auf dem Computer nach Treibersoftware<br>suchen                      | Treiber aktualisieren – Prolific USB-to-Serial Comm Port (COM3)                                                                                                    |
|                                                                      | Wie möchten Sie nach Treibern suchen?                                                                                                    |
|                                                                      | → Automatisch nach aktualisierter Treibersoftware suchen<br>Windows durchsucht den Computer und das Internet nach aktueller<br>Treibersoftware für das Gerät, sofern das Feature in den<br>Geräteinstallationseinstellungen nicht deaktiviert wurde. |
|                                                                      | → Auf dem Computer nach Treibersoftware suchen<br>Sie können Treibersoftware manuell suchen und installieren.                                                                                                    |
|                                                                      |                                                                                                    |
|                                                                      | Abbrechen                                                                                                    |
| Aus einer Liste verfügbarer Treiber auf<br>meinem Computer auswählen | Treiber aktualisieren – Prolific USB-to-Serial Comm Port (COM3)                                                                                                    |
| ·                                                                    | Computer nach Treibern durchsuchen                                                                                                    |
|                                                                      | An diesem Ort nach Treibern suchen:                                                                                                    |
|                                                                      | C\Users\%USER%\Documents VIII Durchsuchen                                                                                                    |
|                                                                      |                                                                                                    |
|                                                                      | → Aus einer Liste verfügbarer Treiber auf meinem Computer auswählen<br>Diese Liste enthält verfügbare Treiber, die mit dem Gerät kompatibel sind, und alle Treiber in derselben<br>Kategorie wie das Gerät.                                          |
|                                                                      | Weiter Abbrechen                                                                                                    |

| Wichtig: Hier die korrekte Version auswählen!                                                     | Treiber aktualisieren – Prolific USB-to-Serial Comm Port (COM3)                                                                                                    |
|---------------------------------------------------------------------------------------------------|----------------------------------------------------------------------------------------------------|
| "Prolific USB-to-Serial Comm Port Version: 3.2.0.0<br>[31.07.2007]"<br>Dann auf "Weiter" klicken. | Wählen Sie den für diese Hardware zu installierenden Gerätetreiber.         ✓       Wahlen Sie den Hersteller und das Modell der Hardwarekomponente, und klicken Sie auf "Weiter". Klicken Sie auf "Datenträger", wenn Sie über einen Datenträger verfügen, der den erforderlichen Treiber enthält.         ✓       Kompatible Hardware anzeigen         Modell       Prolific USB-to-Serial Comm Port Version: 3.2.0.0 [31.07.2007]         ✓       Prolific USB-to-Serial Comm Port Version: 3.8.25.0 [12.07.2018] |
|                                                                                                   | Der Treiber hat eine digitale Signatur.     Warum ist Treibersignierung wichtig?      Weiter Abbrechen                                                                                                    |
| "Schließen" anklicken.                                                                            | <ul> <li>Treiber aktualisieren – Prolific US8-to-Serial Comm Port (COM3)</li> <li>Ihre Treiber wurden von Windows erfolgreich aktualisiert.</li> </ul>                                                                                                    |
| Fertig! ΰ                                                                                         | Die Treiber für das Gerät wurden von Windows installiert:                                                                                                    |
|                                                                                                   | Schließen                                                                                                    |